# PowerPoint 2016

Modifying Themes

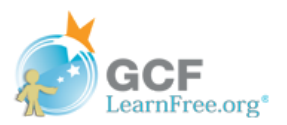

# Introduction

Let's say you really like the style of a **theme**, but you'd like to experiment with different **color schemes**. That's not a problem: You can mix and match **colors**, **fonts**, and **effects** to create a unique look for your presentation. If it still doesn't look exactly right, you can **customize** the theme any way you want.

If you're new to PowerPoint, you may want to review our lesson on **Applying Themes** to learn the basics of using themes.

Optional: Download our practice presentation.

Watch the video to learn more about modifying themes in PowerPoint.

\*Video removed from printing pages

### To select new theme colors:

If you don't like the colors of a particular theme, it's easy to apply **new theme colors**; everything else about the theme will remain unchanged.

1 From the **Design** tab, click the drop-down arrow in the **Variants** group and select **Colors**.

| Desi   | gn Transitions | Animations | Slide Show | Review | View <b>Q</b> Tell me what you want to c |
|--------|----------------|------------|------------|--------|------------------------------------------|
| Aa     | Aa             |            |            |        |                                          |
| Themes |                |            |            |        | Variants                                 |

- 2 Select the desired theme colors.
- 3 The presentation will update to show the new theme colors.

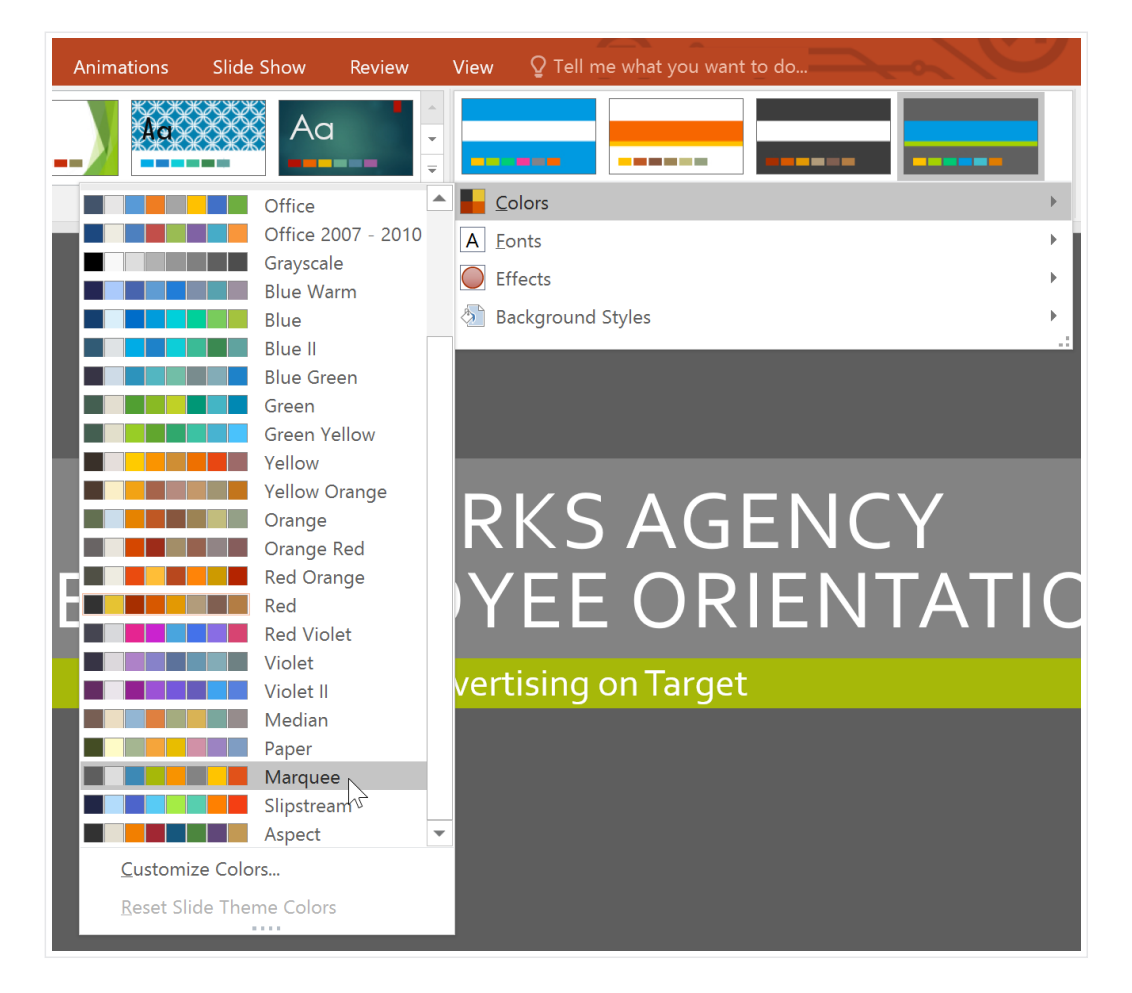

## To customize colors:

Sometimes you might not like every color included in a set of theme colors. It's easy to change some or all of the colors to suit your needs.

- 1 From the **Design** tab, click the drop-down arrow in the **Variants** group.
- 2 Select Colors, then click Customize Colors.

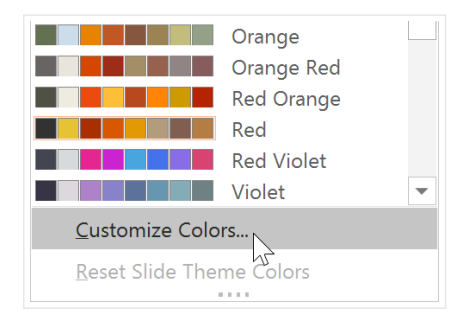

3 A dialog box will appear with the **12 current theme colors**. To edit a color, click the drop-down arrow and select a different color. You may need to click **More Colors** to find the exact color you want.

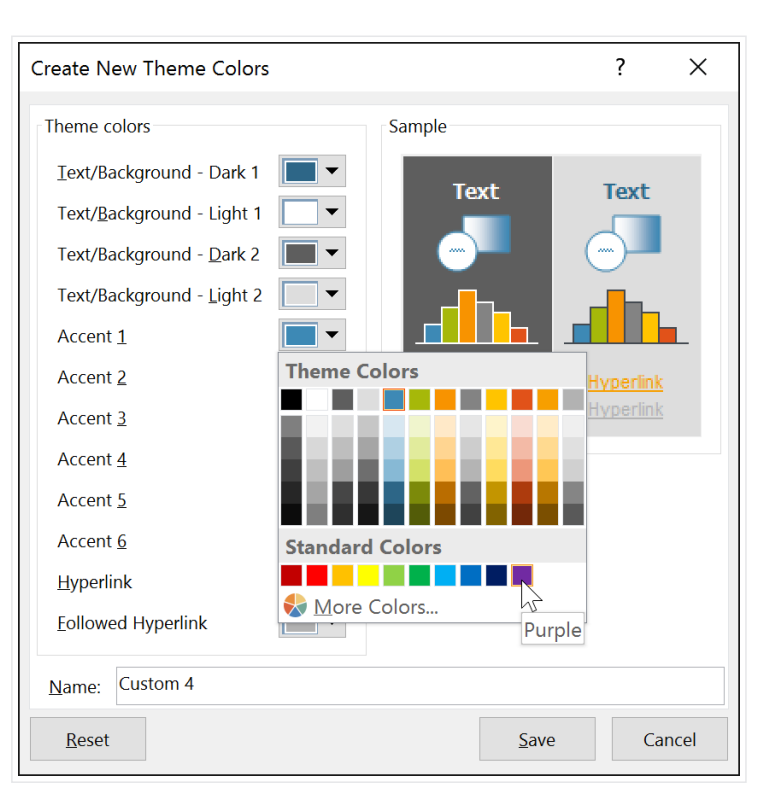

In the Name: field, type the desired name for the theme colors, then click Save.

| Create New Theme Colors                                                                                                    | ? ×        |
|----------------------------------------------------------------------------------------------------|------------|
| Theme colors Sample                                                                                                    |            |
| Inerfie Colors     Iext/Background - Dark 1   Text/Background - Light 1   Text/Background - Dark 2   Text/Background - Light 2   Text/Background - Light 2   Accent 1   Accent 2   Accent 3   Accent 4   Accent 5   Accent 6   Hyperlink   Followed Hyperlink | Text       |
| Name: AdWorks Colors                                                                                                    | ave Cancel |

5 The presentation will update to show the new custom theme colors.

With some presentations, you may not notice a significant difference when changing the theme colors. For example, a **textured background** will not change when theme colors are changed. When trying different theme

colors, it's best to select a slide that uses several colors to see how the new theme colors will affect your presentation.

# To select new theme fonts:

It's easy to apply a new set of **theme fonts** without changing a theme's overall look. The built-in theme fonts are designed to work well together, which can help to unify your presentation.

1 From the **Design** tab, click the drop-down arrow in the **Variants** group and select **Fonts**.

| Design | Transitions | Animations | Slide Show | Review | View | ${\mathbb Q}$ Tell me what you want to de |  |
|--------|-------------|------------|------------|--------|------|-------------------------------------------|--|
| Aa     | Aa          |            |            |        |      | ······································    |  |
| Themes |             |            | Variants   |        |      |                                           |  |

2 Select the desired theme fonts.

| Anima | ations         | Slide Show                                                | Review | ١      | View Q Tell me what you want to do |
|-------|----------------|-----------------------------------------------------------|--------|--------|------------------------------------|
|       |                |                                                           | 1      | *<br>• |                                    |
|       |                |                                                           |        |        | Colors                             |
| Offi  | ce             |                                                           |        |        | A Eonts                            |
| A     | a              | <b>Office</b><br>Calibri Light<br>Calibri                 |        |        | Effects                            |
|       |                | Calibit                                                   |        |        |                                    |
| A     | а              | <b>Office 2007 - 20'</b><br>Cambria<br><sup>Calibri</sup> | 10     |        |                                    |
| A     | a              | <b>Calibri</b><br>Calibri<br>Calibri                      |        |        | RKSAGENCY                          |
| A     | a              | <b>Arial</b><br>Arial<br>Arial                            |        |        | YEE ORIENTATIO                     |
| A     | a              | <b>Corbel</b><br>Corbel<br>Corbel                         | Garbal |        | vertising on Target                |
| A     | a              | <b>Candara</b><br>Candara<br>Candara                      | Conser | •      |                                    |
|       | <u>C</u> uston | nize Fonts                                                |        |        |                                    |

3 The presentation will update to show the new theme fonts.

### To customize theme fonts:

If you have specific fonts in mind for a presentation, it's easy to choose your own theme fonts.

- 1 From the **Design** tab, click the drop-down arrow in the **Variants** group.
- 2 Select **Fonts**, then click **Customize Fonts**.

| Aa            | AdWorks Fonts3<br>Tahoma<br>Eras Light ITC |  |
|---------------|--------------------------------------------|--|
| Aa            | AdWorks Fonts4<br>Tahoma<br>Eras Light ITC |  |
| Aa            | <b>Custom 1</b><br>Corbel<br>Corbel        |  |
| <u>C</u> usto | omize Fonts                                |  |

- 3 A dialog box will appear with the **two current theme fonts**. To change the fonts, click the drop-down arrows and select the desired fonts.
- In the **Name**: field, type the desired name for the theme fonts, then click **Save**.

| Create New Theme Fonts | ? ×                                 |
|------------------------|-------------------------------------|
| Heading font:          | Sample                              |
| Corbel                 | Heading                             |
| <u>B</u> ody font:     | Body text body text body text. Body |
| Eras Light ITC 🗸 🗸     | text body text.                     |
| Name: AdWorks Fonts    |                                     |
|                        | <u>S</u> ave Cancel                 |

5 The presentation will update to show the new custom theme fonts.

Changing the theme fonts will not necessarily update all text in your presentation. Only text using the **current theme fonts** will update when you change the theme fonts.

| Corbel 60 - A    |            |
|------------------|------------|
| Theme Fonts      | <b></b>    |
| Tr Corbel        | (Headings) |
| ₱ Eras Light ITC | (Body)     |
| All Fonts        |            |
| ™r Agency FB     |            |
| т ALGERIAN       |            |

## To select new theme effects:

PowerPoint makes it easy to apply **new theme effects**, which can quickly change the appearance of **shapes** in your presentation.

1 From the **Design tab**, click the drop-down arrow in the **Variants** group and select **Effects**.

|    | Design | Transitions | Animations | s Slide Show | Review | View     | ♀ Tell me what you wa | ant to de |
|----|--------|-------------|------------|--------------|--------|----------|-----------------------|-----------|
|    | Aa     | Aa          |            |              |        |          |                       | ×<br>•    |
| Th | emes   |             |            |              |        | Variants |                       | 42        |

#### 2 Select the desired theme effects.

| ansitions | Animations  | Slide Show  | Review           | View                      | Design                  | Format                | ${f Q}$ Tell me what yo  | ou want to do | -2    |
|-----------|-------------|-------------|------------------|---------------------------|-------------------------|-----------------------|--------------------------|---------------|-------|
| Aa        |             | Aa          |                  | *<br>•                    |                         |                       |                          |               |       |
| Themes    |             |             |                  |                           | olors                   |                       |                          |               | ×     |
|           |             |             |                  | A Ec                      | onts                    |                       |                          |               | - × - |
| Office    |             |             |                  | 💽 Ef                      | fects                   |                       |                          |               | •     |
| Office    | Office 20   | Subtle So B | anded E          | 🕭 Ba                      | ackground S             | Styles                |                          |               | •<br> |
| Smokey C  | Glow Edge   | Grunge T    | rosted G         |                           | Liz Doe<br>Presider     | e,<br>nt              |                          |               |       |
| Top Shace | Inset       | Milk Glass  | Riblet           | Bob Ro                    | berts,                  | Elizabeth Walter,     | Tom Bridge,<br>Head of   |               |       |
|           |             |             |                  | Sales C                   |                         | Design Specialist     | Advertising              |               |       |
| Reflectio | n Extreme S | Glossy      |                  | Jim Fra<br>Hea<br>Salespe | ncks,<br>id<br>erson    | Todd Ham,<br>Designer | Katie Drew,<br>Associate |               |       |
|           |             |             | Beth V<br>Salesp | White,<br>ierson          | Luiz Ramie<br>Salespers | erez,<br>ion          |                          |               |       |

3 The presentation will update to show the new theme effects.

Applying new theme effects will change different **shape styles** from the **Format** tab when editing a shape or SmartArt graphic. It's important to note that this change will only apply to shapes using the **Subtle Effect**, **Moderate Effect**, and **Intense Effect**.

|          |       |             |             |        |      | All 🕶 |
|----------|-------|-------------|-------------|--------|------|-------|
| Theme St | yles  |             |             |        |      |       |
| Abc      | Abc   | Abc         | Abc         | Abc    | Abc  | Abc   |
| Abc      | Abc   | Abc         | Abc         | Abc    | Ábc  | Abc   |
| Abc      | Abc   | Abc         | Abc         | Abc    | Abc  | Abc   |
| Abc-     | Abc-  | Abc-        | Abc         | Abc-   | Abc  | Abc   |
| Abc      | Abc   | Abç         | Abc         | Abc-   | Abc  | Abc   |
| -Abc-    | Abc   | Abc         | Abc         | Abc    | Abc- | Abc   |
| Presets  | Inten | se Effect - | Purple, Aco | cent 1 |      |       |
| Abc      | Abc   | Abc         | Abc         | Abc    |      | Abc   |

# Background styles

To further customize your slides, you can change the **background color** by choosing a different **background style**. The available background styles will vary depending on the current theme.

# To apply a background style:

1 From the **Design** tab, click the drop-down arrow in the **Variants** group.

| Design | Transitions | Animations                            | Slide Show | Review | <b>View Q</b> Tell me what you want to | o d |
|--------|-------------|---------------------------------------|------------|--------|----------------------------------------|-----|
| Aa     | Aa          | · · · · · · · · · · · · · · · · · · · |            |        |                                        |     |
| Themes |             |                                       |            |        | Variants                               | 42  |

2 Select Background Styles.

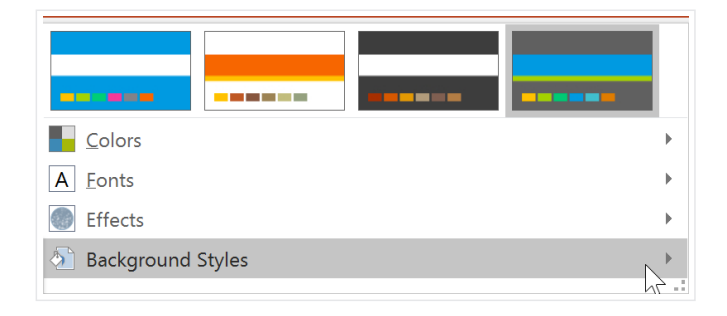

3 Select the desired style. The available styles will change depending on the current **theme colors**.

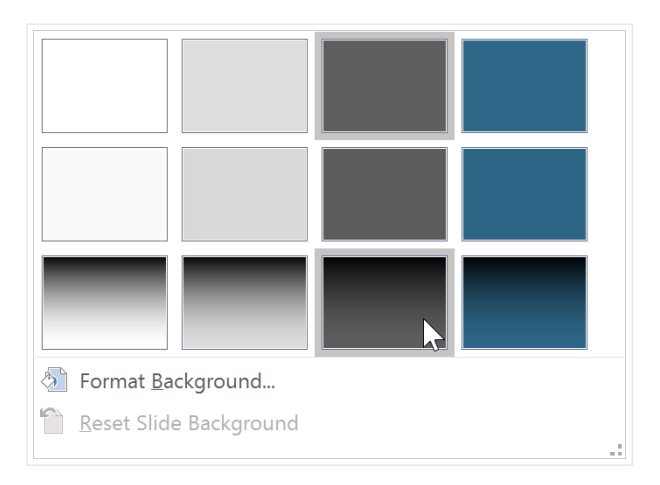

4 The new background will appear in each slide of your presentation.

If you want even more control over the background, click the **Format Background** command on the **Design** tab.

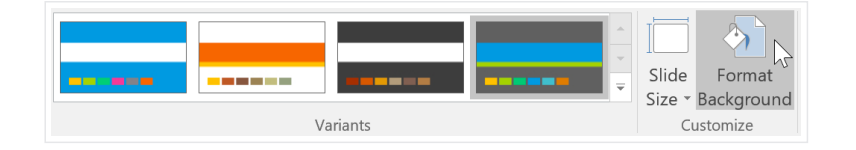

Different themes also include different **slide layouts** and **background graphics**. We'll talk about how to customize these in our **Slide Master View** lesson.

### Saving custom themes

Once you've found settings you like, you may want to **save the theme** so you can use it in other presentations. If you only want to use the theme in the current presentation, you won't need to save it.

### To save a theme:

From the **Design** tab, click the drop-down arrow in the **Themes** group.

1

| File H | Home In: | sert Design | Transitions | Animations | Slide Show | Review                                |  |  |  |
|--------|----------|-------------|-------------|------------|------------|---------------------------------------|--|--|--|
| Aa     | Aa       | Aa          |             | Aa         | Aa         | · · · · · · · · · · · · · · · · · · · |  |  |  |
| Themes |          |             |             |            |            |                                       |  |  |  |

#### 2 Click Save Current Theme.

| This Presentatio                       | on |     |    |    | <b>A</b> |  |  |
|----------------------------------------|----|-----|----|----|----------|--|--|
| Aa                                     |    |     |    |    |          |  |  |
| Office                                 |    |     |    |    |          |  |  |
| Aa                                     | Aa | Áq. | Aa | Aa | Aa       |  |  |
| Aa                                     | Aa | Aa  | Aa | Aa | Aa       |  |  |
| Aa                                     | Aa | Aa  | Aa | Aa | Aa       |  |  |
| Aa                                     | Aa | Aa  |    | Aa | Aa       |  |  |
| Enable Content Updates from Office.com |    |     |    |    |          |  |  |
| Erowse for Themes                      |    |     |    |    |          |  |  |
| Save Current Theme                     |    |     |    |    |          |  |  |

3 A dialog box will appear. Type a **file name**, then click **Save**.

| 🚰 Save Current Theme                                                                                                    | ×                                              |
|----------------------------------------------------------------------------------------------------|------------------------------------------------|
| $\leftarrow \hspace{0.1 cm}  ightarrow \hspace{0.1 cm} \checkmark \hspace{0.1 cm} \uparrow \hspace{0.1 cm} \fbox{\rule{0.1 cm}{1.5ex}} $ | <ul><li> ・ ひ Search Document Themes </li></ul> |
| Organize - New folder                                                                                                    | • ?                                            |
| Created example ^ Name                                                                                                    | Date modified                                  |
| Logos Theme Colors                                                                                                    | 3/3/16 2:34 PM                                 |
| Source 📜 Theme Effects                                                                                                    | 2/1/16 1:21 PM                                 |
| P Microsoft PowerPc                                                                                                    | 2/25/16 2:48 PM                                |
| CneDrive                                                                                                    |                                                |
| 🤜 This PC                                                                                                    |                                                |
|                                                                                                    |                                                |
| File name: AdWorks Theme                                                                                                    |                                                |
| Save as type: Office Theme                                                                                                    | ×                                              |
| Authors: Lisa Roscoe                                                                                                    | Tags: Add a tag                                |
|                                                                                                    |                                                |
|                                                                                                    |                                                |
| ▲ Hide Folders                                                                                                    | Tools   Save Cancel                            |

4

When you click the drop-down arrow in the **Themes** group, you'll see the custom theme under **Custom**.

| This Presentation                      |   |  |  |  |  |  |  |
|----------------------------------------|---|--|--|--|--|--|--|
| Aa                                     |   |  |  |  |  |  |  |
| Custom                                 |   |  |  |  |  |  |  |
| Aa<br>Office                           |   |  |  |  |  |  |  |
| Aa Aa Aa Aa Aa                         |   |  |  |  |  |  |  |
| Aa Aa Aa Aa                            |   |  |  |  |  |  |  |
| Aa Aa Aa Aa                            | • |  |  |  |  |  |  |
| Enable Content Updates from Office.com |   |  |  |  |  |  |  |
| 💼 Browse for The <u>m</u> es           |   |  |  |  |  |  |  |
| E Save Current Theme                   |   |  |  |  |  |  |  |

Custom themes have another unique and powerful feature: Any custom theme you save in PowerPoint can actually be used in **other Microsoft Office applications**, such as Word and Excel.

# Challenge!

- 1 Open our practice presentation.
- 2 Change the **theme colors**.
- 3 Use the **Customize Fonts** command to change the theme's heading font to **Garamond** and the body font to **Arial**.
- 4 Change the theme's **background style**.
- 5 **Optional:** Save your customized theme.
- 6 When you're finished, your first slide should look something like this (your colors and background style may vary):

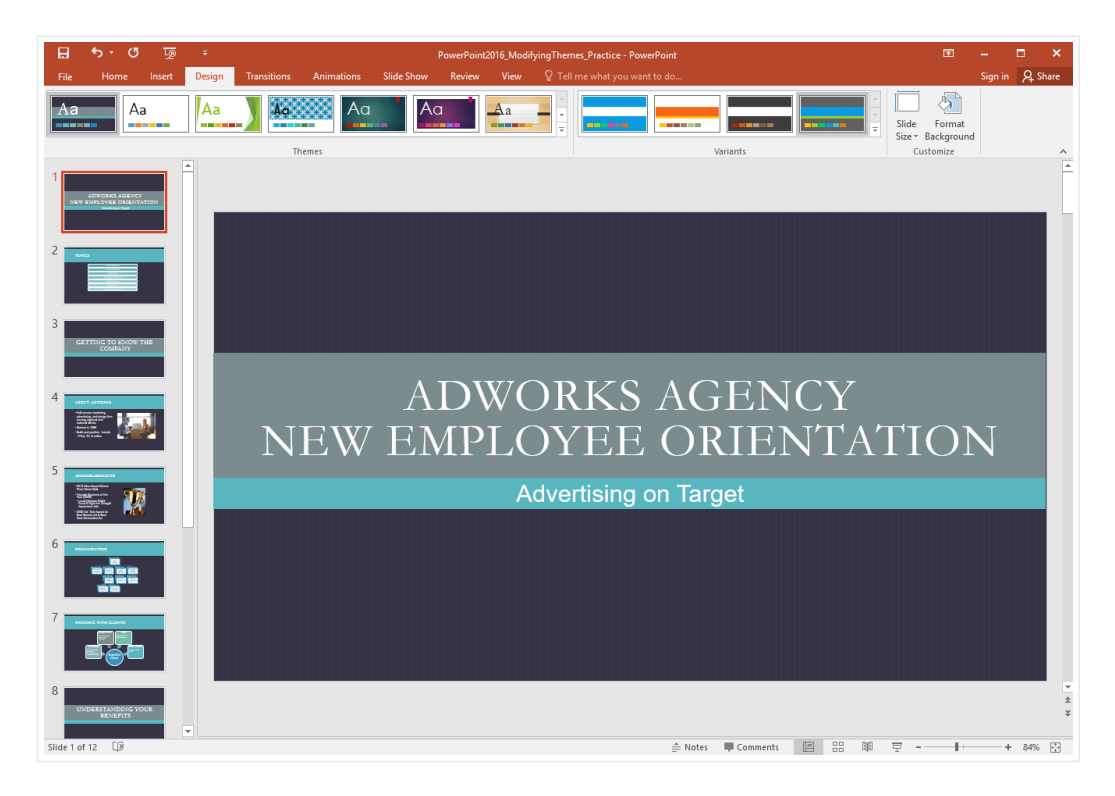